## e ライブラリの使い方

① ログイン後、「しっかり学習」を選ぶ。

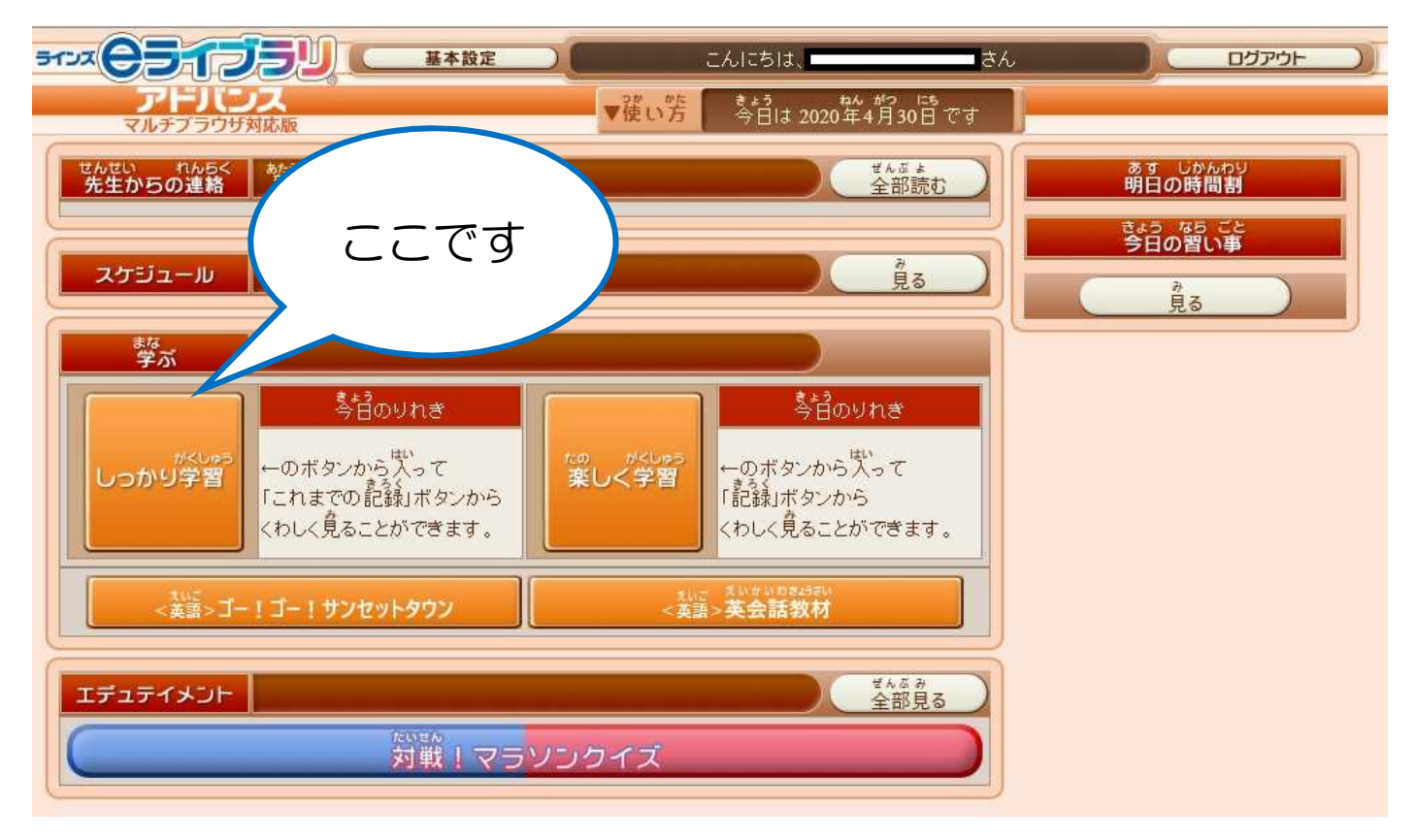

## ② ドリル (単元学習)を選ぶ。

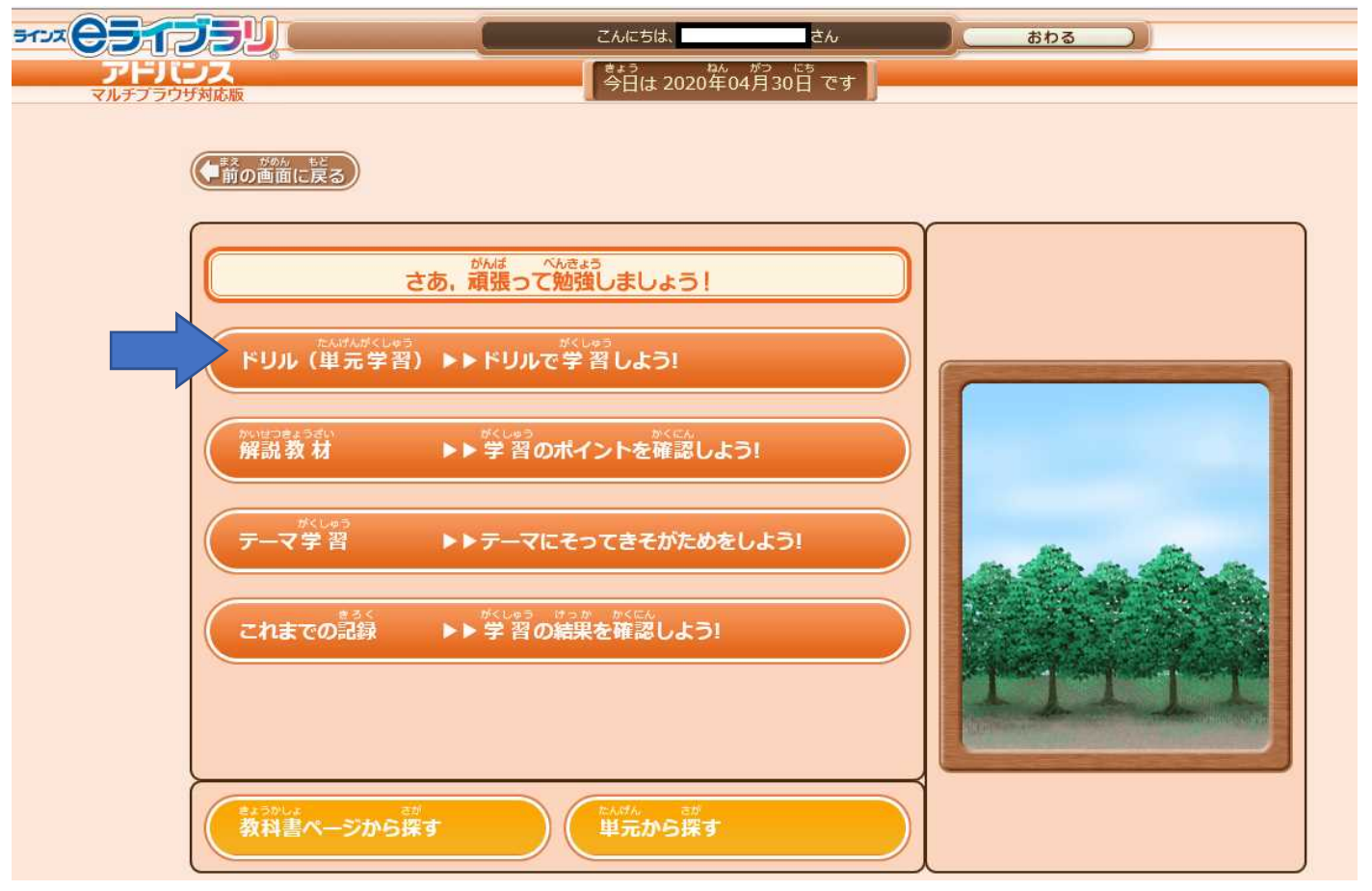

| ③勉強し                         | をい教科を選ぶ                          |                                                     |                            |               |                               |                              |  |
|------------------------------|----------------------------------|-----------------------------------------------------|----------------------------|---------------|-------------------------------|------------------------------|--|
| 9177 <b>691</b>              | JJU                              | ್ರೆ ಬಿಸ್<br>ಬಿಸ್ ಬಿಸ್ ಬಿಸ್ ಬಿಸ್ ಬಿಸ್ ಬಿಸ್ ಬಿಸ್ ಬಿಸ್ | ರಗಿ                        |               | おわる                           |                              |  |
| マルチプラ                        | ウザ対応版                            | ** <sup>3</sup><br>今日は 2                            | 約~ がっ にち<br>2020年04月30日 です | -             | _                             | _                            |  |
|                              | ● 前の画面に戻る                        |                                                     |                            |               |                               |                              |  |
|                              | 単元学習 ド                           | אוט                                                 |                            |               |                               | おさらいドリル                      |  |
|                              | 小学4年                             | #<1200 へんごう<br>*リルの学年を変更                            |                            |               |                               |                              |  |
|                              | <sup>きょうか えら</sup><br>教科を選んでください | ۱                                                   |                            |               |                               |                              |  |
|                              | 算数                               | 国語                                                  |                            | 理科            |                               | 社会                           |  |
| ④勉強し                         | たい単元を選ぶ                          |                                                     |                            |               |                               |                              |  |
| 512 <b>051</b>               |                                  | こんにちは、                                              | ねんがつ にち 🎵                  |               | おわる ))                        |                              |  |
| マルチプラウ                       | ザ対応版                             | 今日は 2020                                            | 0年04月30日 です                |               |                               |                              |  |
|                              | ●前の画面に戻る                         |                                                     |                            |               |                               |                              |  |
|                              | 単元学習 ドリル<br>小学4年 算数              |                                                     |                            |               |                               |                              |  |
|                              |                                  | <sup>たんけん</sup><br>単元/チャレンジ度                        |                            | きほん<br>基本     | へいきんてん<br>平均点<br>ひょうじゅん<br>標準 | ちょうせん<br>挑戦                  |  |
|                              | 大きい数のしくみ                         |                                                     | 0/ 12                      | -             | 5                             | -                            |  |
|                              | 折れ線グラフと表                         |                                                     |                            | -             | -                             | -                            |  |
|                              | への<br>わり算の筆算 (1) - オ             | )る数が1けた                                             | 0/8                        |               |                               |                              |  |
| <sup>べんきょう</sup><br>(5) 勧強しが | きょうざい えら<br>たい教材を選ぶ              |                                                     |                            | 12            | -                             | -                            |  |
| 972 97 07                    |                                  | こんにちは、                                              | さん                         | 8             | ba )                          |                              |  |
| アドバマルチブラウ                    | <b>リス</b><br>サ対応版                | きょう<br>今日(は 2020                                    | ₩04月30日です】                 |               |                               |                              |  |
|                              | ● 煎の画面に戻る                        |                                                     |                            |               |                               |                              |  |
|                              | 単元学習 ドリル 小学 大きい数のしく              | <sup>ぞ</sup> 4年 算数<br>くみ                            |                            |               |                               |                              |  |
|                              |                                  | at Join<br>教材                                       | ett.<br>基本                 | ひょうじゅん<br>標 進 | ちょうせん<br>挑戦                   | さいしゅう<br>最終<br>がくしゅうび<br>学習日 |  |
|                              | 大きい数の位                           |                                                     |                            | - 000 ·       |                               |                              |  |
|                              | 大きい数の位のしく                        | くみ                                                  |                            | - 000-        | 000-                          |                              |  |
|                              | 大きい数の読み方                         |                                                     |                            | - ۵۵۵.        | 습습습 -                         |                              |  |

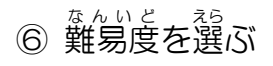

⑦問題を解く

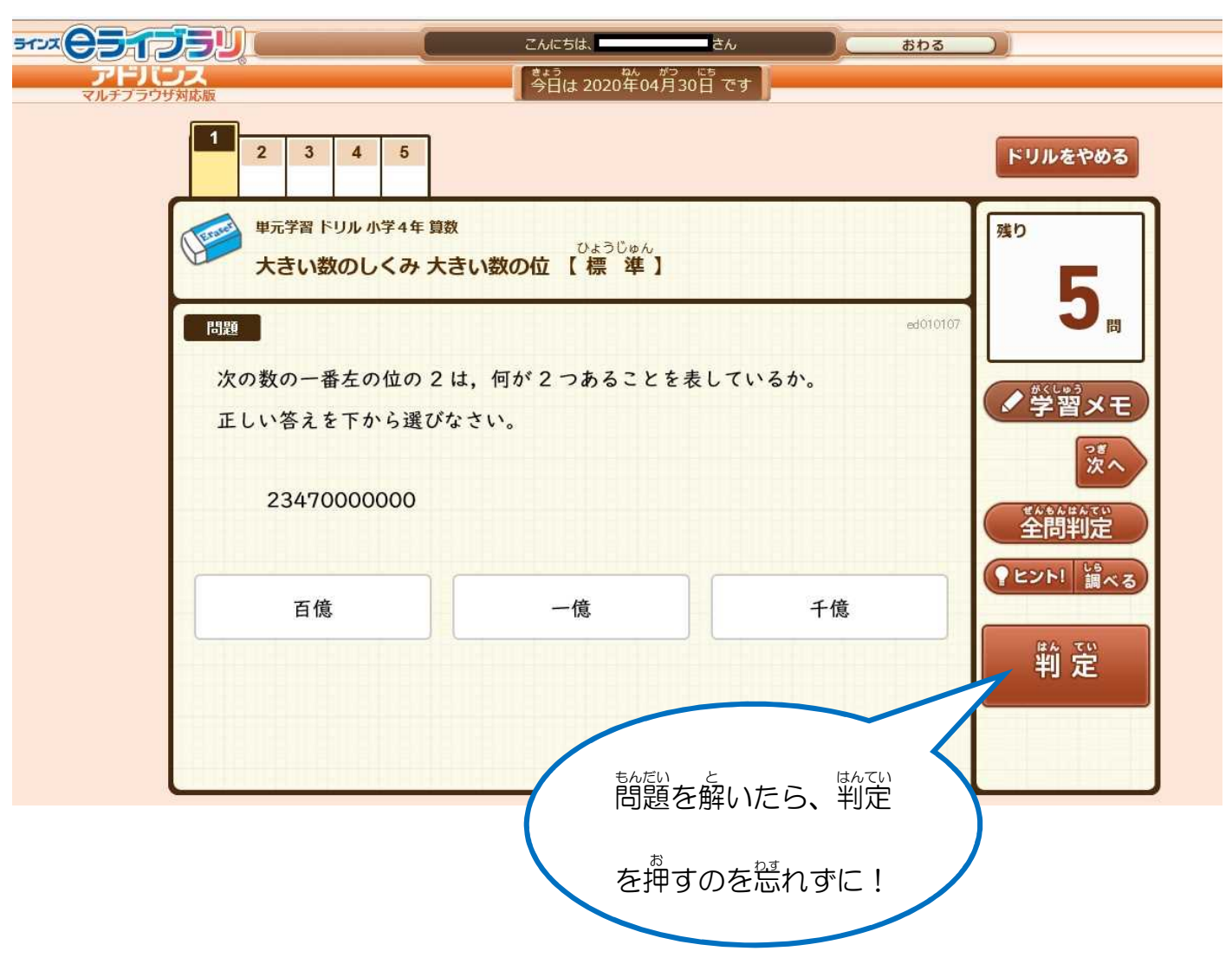

※もし間違えてしまったら・・・・

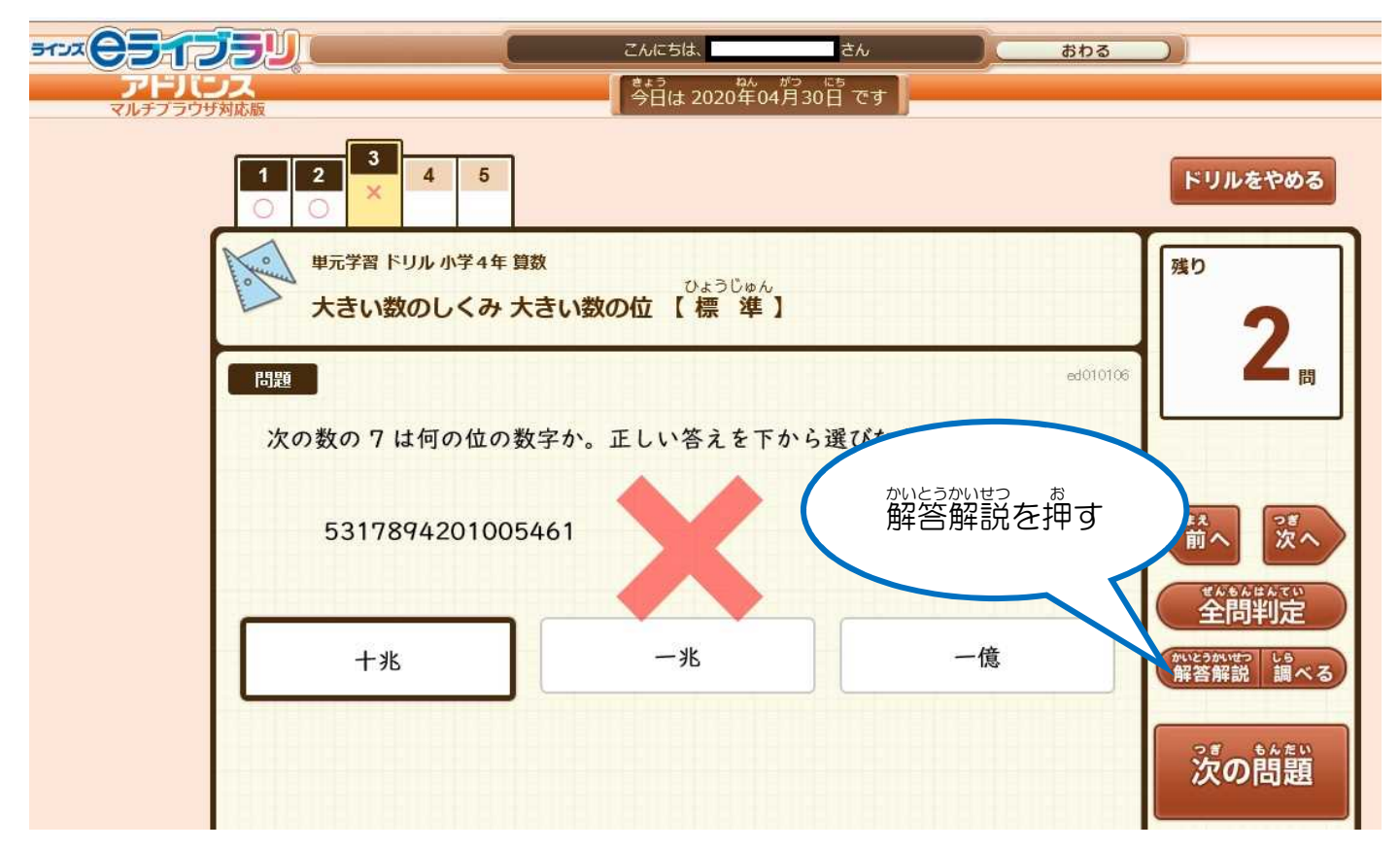

解説が出てきます

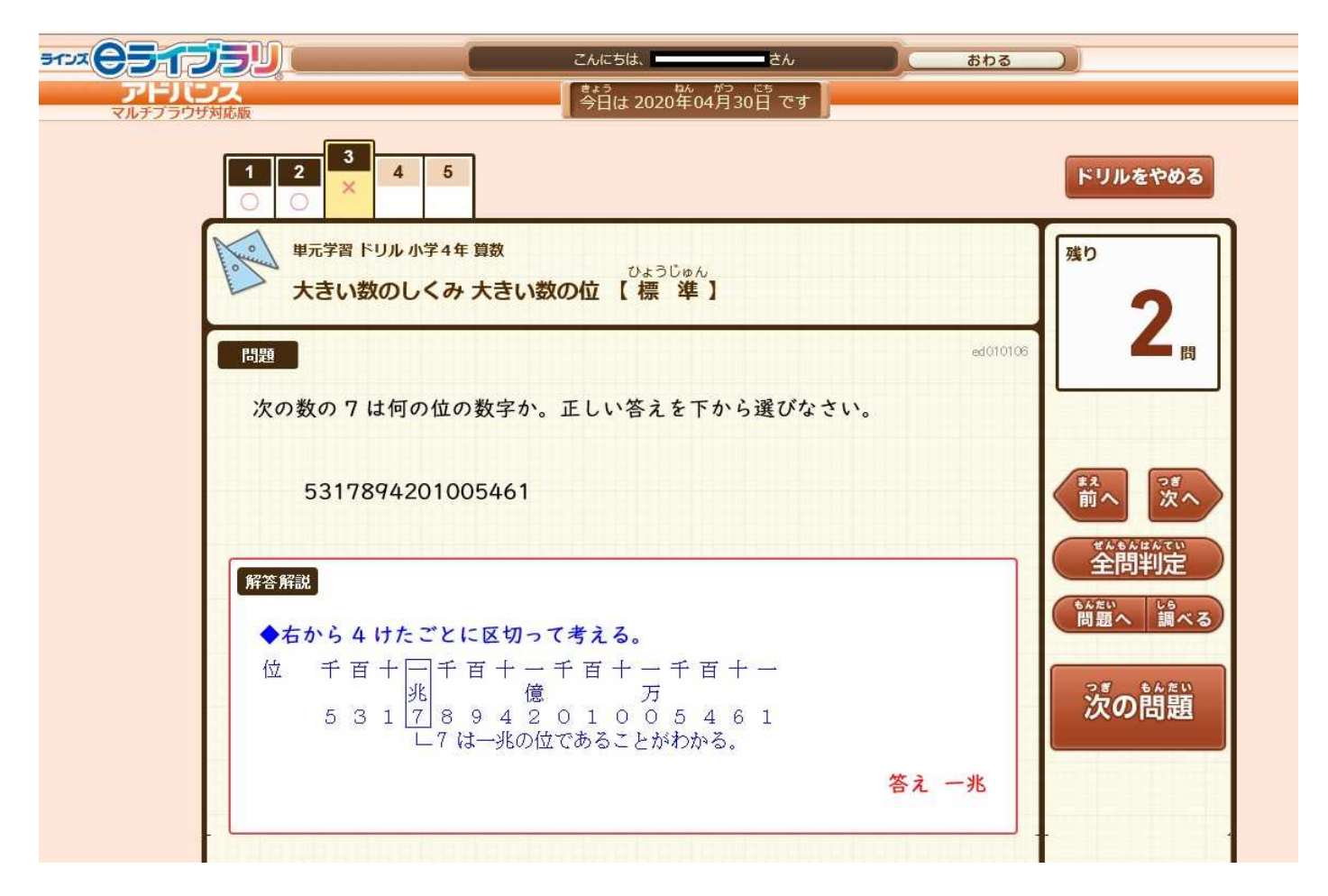

## ⑧ 問題を解き終わったら、「採点」を押す

| <b>テレンス</b>                        | こんにちは、                                |                | 30 <u>8</u>                |                                      |
|------------------------------------|---------------------------------------|----------------|----------------------------|--------------------------------------|
| マルチプラウザ対応版<br>1 2 3 4 0<br>〇 〇 × 〇 | 7 <u>0</u> 14 20204 0                 | чнд зооо су    |                            | ドリルをやめる                              |
| 単元学習 ドリル 小学 4年<br>大きい数のしくみ         | <sup>資数</sup><br>ひょうじゅん<br>大きい数の位 【標準 | <sup>ر</sup> ً |                            | 残り                                   |
| 問題<br>次の数の左から 2 番目<br>正しい答えを下から選   | の位の6は,何が6つ<br>びなさい。                   | あること           | <sup>まいてん お</sup><br>採点を押す |                                      |
| 86623500000                        | 000                                   |                |                            | ***<br>前へ<br>がいたうがいせて しら<br>報答解説 調べる |
| 百億                                 | 千億                                    | +36            | 一兆                         |                                      |
|                                    |                                       |                |                            | リトライ                                 |
|                                    |                                       |                |                            |                                      |

## ⑨ 結果を確認する

| 大きい数のしくみ 大きい数 |                                 |                |
|---------------|---------------------------------|----------------|
| 得点            | 時間                              | ッいすう<br>リトライ回数 |
| <b>80</b>     | <b>18</b>                       | 0              |
|               | よくわかっています。<br>たんじゅんなミスに注意しましょう。 |                |